## DTS-HD Master Audio The method of extracting a voice in TMPGEnc Video Mastering Works5

In TMPGEnc5, since no imported speech which is recorded in DTS-HD Master Audio, Let me show you how to capture in conjunction with other software.

prepare soft · TMPGEnc Video Mastering Works 5

 $\cdot$  TsMuxeR  $\cdots$  software to convert video and audio of m2ts files the sound of soft  $\cdot$  eac3to  $\cdots$  DTS-HD to or multiplexed or separated into AC3 format (I use the GUI version)

Installation of TsMuxeR <u>TsMuxeR</u> I will download and install from the site.

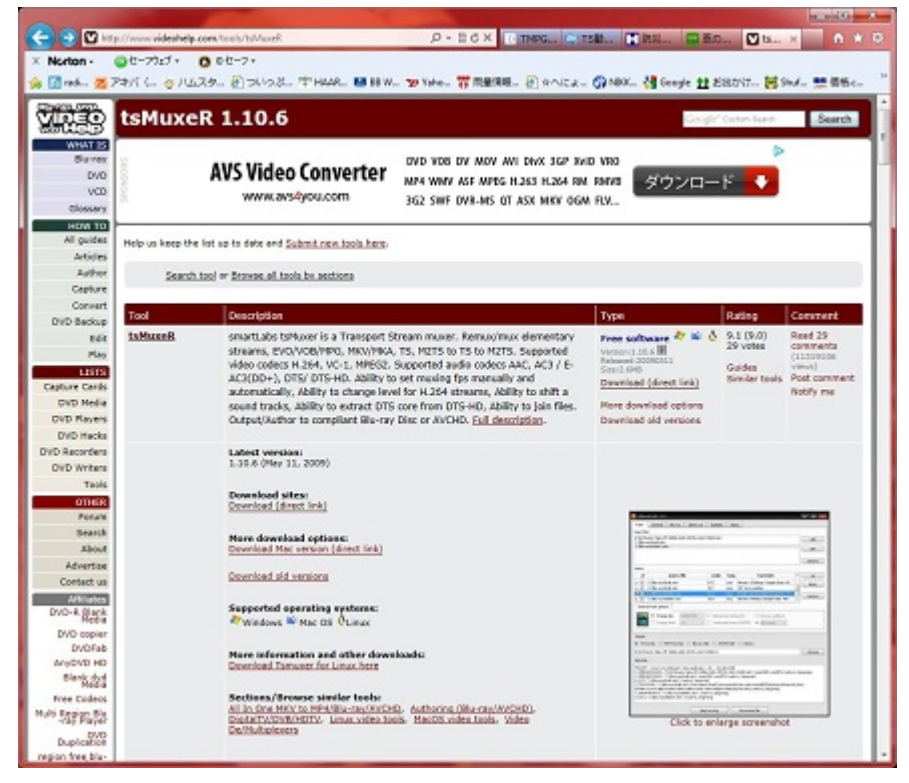

Installation of Eac3to Eac3to I will download and install from the site.

Download the eac3to.zip and EAC3toGUI.zip, and then copy the files in the eac3to.zip in the folder where you extracted the EAC3toGUI.zip.

| Autor Public Control Control C | Digest                                                                       | Down                                    | load                                                                                                    | Creator                                              |
|----------------------------------------------------------------------------------------------------|------------------------------------------------------------------------------|-----------------------------------------|----------------------------------------------------------------------------------------------------|------------------------------------------------------|
| Somerschools & Images:                                                                                                    | Agestoon PERSON<br>S ANTICLES<br>TITLES COOMING                              | WOVERS () SO                            | FTWARE BOALS CANOL OANS ON ON                                                                                                    | over () West Electranec (<br>log () Blump Pesswerk ( |
| AuthoriPublisher:     Explain     Downloads:     Rate this software:       Language:     English     Coc.30.20     Coc.30.20       Exase of use:     Not Rated     Coc.30.20     Coc.30.20       Latist Version:     2.00 (Masks)     Description:     Download Aug 16, 2010 - your charactery       OS Support:     9000 daw (Masks)     Description:     Download Aug 16, 2010 - your charactery       Late use:     Promann     1.24 (dobed Aug 16, 2010 - your charactery)     Your Rating:       State     4 Mile     Street of the software     Coc.30.20       Page Viewed:     2.26116 times     Shrow All Downloads & Links (4 more)     Link                                                                                                    | ligital Digital Safar<br>eac3<br>acita is acter to carrie                    | toEAC3toG                               | SUI                                                                                                    |                                                      |
| Language: English Ease of use: Not Roated Ease of use: Not Roated Ease of use: Not Roated Ease of use: Not Roated Ease of use: Not Roated Ease of use: Download eactor Secondarias Ease of Use of Use  | Author/Publisher                                                             | t madshi                                | Downloads:                                                                                                    | Rate this software:                                  |
| Eans of une:     Not Rated       Cates t Version:     2.00 (200 dev BB0/vsz)       Cates t Version:     2.00 (200 dev BB0/vsz)       Description:     Description:       Description:     3.24 (#dod Asy 16, 2010 - ying character)       Stace     Prevention:       Stace     3.24 (#dod Asy 16, 2010 - ying character)       Stace     Vernifer:       3.24 (#dod Asy 16, 2010 - ying character)       Stace     3.24 (#dod Asy 16, 2010 - ying character)       Stace     3.24 (#dod Asy 16, 2010 - ying character)       Stace     3.24 (#dod Asy 16, 2010 - ying character)       Stace     3.24 (#dod Asy 16, 2010 - ying character)       Stace     3.24 (#dod Asy 16, 2010 - ying character)       Stace     3.24 (#dod Asy 16, 2010 - ying character)       Stace     3.24 (#dod Asy 16, 2010 - ying character)       Stace     3.24 (#dod Asy 16, 2010 - ying character)       Stace     3.24 (#dod Asy 16, 2010 - ying character)       Stace     3.24 (#dod Asy 16, 2010 - ying character)       Stace     3.24 (#dod Asy 16, 2010 - ying character)       Stace     3.24 (#dod Asy 16, 2010 - ying character)       Stace     3.24 (#dod Asy 16, 2010 - ying character)       Stace     3.24 (#dod Asy 16, 2010 - ying character)                                                                                                    | Language:                                                                    | English                                 |                                                                                                    | 00000                                                |
| Latest Version: 2.00 (05085)<br>OS Support: second and BBIWAG2<br>License: Prevenan<br>License: Prevenan<br>Sate 4 MB<br>Page Viewed: 236116 times<br>Show All Downloads & Links (4 more)<br>Somerishoos & images:                                                                                                    | Ease of use:                                                                 | Not Rated                               | oac3to zip                                                                                                    | 24 24 24 24 24                                       |
| OS Support: #200 mor #200 war #200 war #200 war #200 and #200 and  | Latest Version:                                                              | 2.00 (005285)                           | Providence Downlead eacity                                                                                                    | Your Rating:                                         |
| Leense: Prevouve Base 4 MB Total Ratings: 19 Last Updated: Mar 3, 2008 Show All Downloads & Links (4 more) Conservations & Images:                                                                                                    |                                                                              |                                         | And the second second sec | Very house red unlast call                           |
| Last Updaned: Mar 3, 2008 Page Viewed: 236116 times Show All Downloads & Links (4 more) Soreershots & Images:                                                                                                    | 08 Support:                                                                  | 12000 (pc) 30 Wes2                      | Version 324 (added App 15, 2010 - view changelos)                                                                                                    | Average: 4,05/5                                      |
| Page Viewed: 230116 times Show All Downloads & Links (4 more)                                                                                                    | 08 Support:<br>License:                                                      | Preevane                                | Version: 3.24 (#dded Aug 16, 2010 - view character)<br>time: 4 MB                                                                                                    | Average: 4 00/5<br>Total Ratings: 19                 |
| Soreershots & Images:                                                                                                    | 08 Support:<br>License:<br>Last Updated:                                     | Preevane<br>Mar 3, 2008                 | Version: 3.24 (added Aug 16, 2010 - <u>vine character</u> )<br>Size: 4 MB                                                                                                    | Average: 4.05/5<br>Total Ratings: 19                 |
|                                                                                                    | DS Support:<br>License:<br>Last Updated:<br>Tage Viewed:                     | Preevace<br>Mar 3, 2008<br>236116 times | Version:         3.24 (added Aug 16, 2010 - <u>view characters</u> )           Base:         4.MB           Show All Downloads & Links (4 more)                                                                                                    | Average: 4 DD/5<br>Total Ratings: 19                 |
|                                                                                                    | D8 Support:<br>License:<br>Last Updated:<br>Page Viewed:<br>Soreenshots & II | Preevane<br>Mar 3, 2008<br>236116 times | Verniere 2.24 (added Aug 16, 2010 - <u>view charaetos)</u><br>Biaec 4 MB<br>Show All Downloads & Links (4 more)                                                                                                    | Average: 4 DD5<br>Total Ratings: 19<br>10 arr e      |

Use the speech separation tsMuxeR of m2ts files to separate the voice from the m2ts file (1)tsMuxeR after startup, and then drag and drop the m2ts files to be separated

| hout Or                 | and the second second second second second second second second second second second second second second second |                            |            |        |
|-------------------------|----------------------------------------------------------------------------------------------------|----------------------------|------------|--------|
| albor de                | eneral Blu-ray Sp                                                                                                | olit & cut Subtitles Done  | te About   |        |
| nput files:             |                                                                                                    |                            |            |        |
|                         |                                                                                                    |                            |            | add    |
|                         |                                                                                                    |                            |            |        |
|                         |                                                                                                    |                            |            | join   |
|                         |                                                                                                    |                            |            |        |
|                         |                                                                                                    |                            |            | remove |
| Tracks:                 |                                                                                                    |                            |            |        |
| +                       | source file                                                                                                    | codec lang                 | track info | up     |
|                         |                                                                                                    |                            |            | down   |
|                         |                                                                                                    |                            |            |        |
|                         |                                                                                                    |                            |            | remove |
| Dutput                  | e 🔿 M2TS muxine 🔿                                                                                                | Blu-ray disk. 💿 AVCHD disk | c 💿 Demux  |        |
| TS muxin                |                                                                                                    |                            |            |        |
| TS muxin                |                                                                                                    |                            |            | Browse |
| TS muxin                |                                                                                                    |                            |            | Browse |
| ) TS muxin<br>Meta file |                                                                                                    |                            |            | Browse |
| ) TS muxin<br>Meta file |                                                                                                    |                            |            | Browse |
| ) TS muxin<br>Meta file |                                                                                                    |                            |            | Browse |
| TS muxin<br>Meta file   |                                                                                                    |                            |            | Browse |
| ◙ TS muxin<br>Meta file |                                                                                                    |                            |            | Browse |
| ◙ TS muxin<br>Meta file |                                                                                                    |                            |            | Browse |
| TS muxin<br>Meta file   |                                                                                                    |                            |            | Browse |

Codec from the 2 Tracks is, and then select the folder of the selected output destination Demix in 3 Output that you can check what is in DTS-HD

| put                               | General Blu-r                                                                                   | ay Split & cut                                                                                                    | Subtitle    | es l                            | Donate About       |                  |        |
|-----------------------------------|-------------------------------------------------------------------------------------------------|----------------------------------------------------------------------------------------------------|-------------|---------------------------------|--------------------|------------------|--------|
| Autorities                        | 第二日の2012-01-2                                                                                   | 1 00000 004 800 07                                                                                                    | PEANDOOD    | 1                               |                    |                  | 1      |
| A PES                             | 栗ノオルタへ2012-01-2<br>葉コチル以入2012-01-2                                                              | 1-0000\BDMV(51                                                                                                    | REAM\0000   | 2 m2ts                          |                    |                  | add    |
| in in                             | # / A IV > LEVAL VAL                                                                            | 1.0000000000000000000000000000000000000                                                                                                    | NEPHIN WOOD | Sameta                          |                    |                  | join   |
|                                   |                                                                                                 |                                                                                                    |             |                                 |                    |                  | remove |
| ecks:                             |                                                                                                 |                                                                                                    |             |                                 |                    |                  |        |
| #                                 | source                                                                                          | e file                                                                                                    | codec       | lang                            | track              | c info           | up     |
|                                   | D:\★作業フォルダ\20                                                                                   | 12-01-21-0000                                                                                                    | H.264       |                                 | Profile: High@4.1  | Resolution: 19 = | down   |
|                                   | D:\★作業フォルダ\20                                                                                   | 12-01-21-0000                                                                                                    | LPCM        |                                 | Bitrate: 1536Kbps  | Sample Rate: 4   |        |
| 104                               | D:\★作業フォルダ\20                                                                                   | 12-01-21-0000                                                                                                    | DTS-HD      |                                 | Bitrate: 1536Kbps  | core + MIP da    |        |
| N.                                | er their poeco of the last                                                                      | ** ** ** *** *******                                                                                                    |             |                                 | entreter assertaps | core · mer dom   | remove |
| Genera                            | D:\★作業フォルダ\20<br>I track options<br>Change fps:<br>Change level:                                | 30000/1001 +           4.1                                                                                                    | AC3         | cture tir<br>ually ins          | Bitrate: 640Kbps S | Remove pulldown  | remove |
| Genera<br>Juput<br>TS m           | D:\★作業フォルダ\20<br>I track options<br>Change fps:<br>Change level:<br>uxing ○ M2TS m              | 12-01-21-0000<br>12-01-21-0000<br>12-01-21-00000<br>12-01-21-0000<br>12-01-21-0000<br>12-01-2000<br>12-01-2000<br>12-0 | AC3         | cture tir<br>ually ins<br>AVCHD | Bitrate: 640Kbps S | Remove pulldown  | remove |
| Genera<br>Genera<br>utput<br>TS m | D:\★作業フォルタ\20<br>Change fps:<br>Change fps:<br>Change level:<br>uxing M2TS m<br>業フォルダ¥2012-01-2 | 12-01-21-0000<br>12-01-21-0000<br>12-01-21-0000<br>10000/1001 ~<br>4.1 ~<br>4.1 ~<br>Ucine © Blu-re<br>1-0000¥BDMV¥S                                                                                                    | AC3         | cture tir<br>ually ins<br>AVCHD | Bitrate: 640Kbps S | Remove pulldown  | Browse |

## (4) the user presses the "Start demuxing" button to output

| Demuxing in progress                                                                                                    |                                                                    |
|----------------------------------------------------------------------------------------------------|--------------------------------------------------------------------|
| Status and progress                                                                                                    |                                                                    |
| Demuxing in progress.                                                                                                    | Progress: 30.1%                                                    |
|                                                                                                    |                                                                    |
| Output                                                                                                    |                                                                    |
| tsMuxeR output                                                                                                    |                                                                    |
| Decoding DTS-HD stream (track 1): Bitrate: 1536Kbps core + MLP data.S:<br>(DTS Master Audio)<br>Decoding DTS-HD stream (track 2): Bitrate: 1536Kbps core + MLP data.S:<br>(DTS Master Audio)]<br>Errores: | ample Rate: 48KHz Channels: 5.1<br>ample Rate: 48KHz Channels: 5.1 |
|                                                                                                    |                                                                    |
|                                                                                                    |                                                                    |
|                                                                                                    |                                                                    |
|                                                                                                    |                                                                    |
|                                                                                                    |                                                                    |
|                                                                                                    |                                                                    |

the DTS-HD file that you use extracted the conversion eac3to to AC3 format to convert to AC3 format

Specify the output destination to specify (2)Destination file a DTS-HD file you just extracted (1)Source file (perhaps it has been specified by default)

(3) by pressing the "Convert" button, so please make sure that the ac3 file is generated at the output destination  $\aleph$  to the specified folder it may not work properly when the Japanese are used,

Please change the name of the folder in single-byte letters that case

| Source file (for join                                                             | ng)                             | Browse                                                                                                    |
|-----------------------------------------------------------------------------------|---------------------------------|----------------------------------------------------------------------------------------------------|
| Destination File                                                                  |                                 |                                                                                                    |
| Conversion Options 1                                                              | Conversion Options 2            | Audio Delay Channel Mapping Other Options                                                                                                    |
| AC-3 bit-rate                                                                     | Force Filter                    | PCM and TrueHD Options<br>PCM only<br>big endian ittle endia PCM Override<br>16 Bit 24 Bit 8 Ch 96KHz<br>DownMix Options<br>Downconvert to 16 bi Downmix to 8Ch<br>Dialhorm Mix LFE Downmix to 2Ch |
| Command Line Prev<br>eac3to exe "D¥★f<br>¥00003.track_4353,<br>¥00003.track_4353, | iew<br>作業フォルダ¥2012-01-21<br>tts | -0000¥BDMV¥STREAM_out<br>2012-01-21-0000¥BDMV¥STREAM_out                                                                                                    |

Creating a m2ts file (Synthesis of video and audio)

I will synthesize the ac3 format of audio files and video you just generated that were in the original m2ts file

You drag and drop the ① original m2ts file ② and then drag and drop the ac3 file generated earlier codec is H.264 from the ③ Tracks, codec from among ④ Tracks that you can check what is in AC3 pgs, you can check what lang is in jpn (not required if no) Make sure the selected output destination M2TS muxing in ⑤ Output

| input Gener     | al Blu-ray Split & cut Subtitles D                                                                                                    | onate Abo                                                                                                    | ut                               |                                          |       |                        |
|-----------------|----------------------------------------------------------------------------------------------------|----------------------------------------------------------------------------------------------------|----------------------------------|------------------------------------------|-------|------------------------|
| put files:      |                                                                                                    |                                                                                                    |                                  |                                          |       |                        |
| :\work\2012-0   | 1-21-0000\BDMV\STREAM\00003.m2ts                                                                                                    | ~2                                                                                                    |                                  |                                          |       | add                    |
| D://WORK/2012-0 | 1-21-0000 (BDMIV (31 REAM_OUT (00003.03CK_4533.                                                                                                    | .865                                                                                                    |                                  |                                          |       | join                   |
|                 |                                                                                                    |                                                                                                    |                                  |                                          |       | remove                 |
| Fracks:         |                                                                                                    |                                                                                                    |                                  |                                          | _     |                        |
| #               | source file                                                                                                    | codec                                                                                                    | lang                             | track info                               | *     | up                     |
| 1 🗸 D:\wor      | k\2012-01-21-0000\BDMV\STREAM\00003.m2ts                                                                                                    | H.264                                                                                                    |                                  | Profile: Hig                             | -     | down                   |
| 2 D:\wor        | k\2012-01-21-0000\BDMV\STREAM\00003.m2ts                                                                                                    | LPCM                                                                                                    |                                  | Bitrate: 1536                            | =     |                        |
| 3 📃 D:\wor      | k\2012-01-21-0000\BDMV\STREAM\00003.m2ts                                                                                                    | DTS-HD                                                                                                    |                                  | Bitrate: 1536                            | -     | remove                 |
| 4 📃 D:\wor      | k\2012-01-21-0000\BDMV\STREAM\00003.m2ts                                                                                                    | AC3                                                                                                    |                                  | Bitrate: 640                             |       | remove                 |
| General track   | ange fps: 30000/1001 → ♥ Add picture time<br>nange level: 4,1 → ♥ Continually inse                                                                                                    | ing info                                                                                                    | Rem<br>AR As                     | ove pulldown                             |       |                        |
| General track   | More that the the the the the the the the the th                                                                                                    | ing info<br>art SPS/PPS<br>disk.                                                                                                    | Rem<br>AR As                     | Diaman 640<br>nove pulldown<br>source +  |       |                        |
| General track   | Month of the example of the second distribution of the second distribution of the second distribu | ∼ AC2<br>ing info<br>art SPS/PPS<br>disk ⊚ Dem                                                                                                    | AR As                            | Diamen 640<br>Iove pulldown<br>Isource + |       | Browse                 |
| General track   | More that the the the the the the the the the th                                                                                                    | ne info<br>art SPS/PPS<br>disk ⊘ Dem                                                                                                    | Rem<br>AR As                     | Disustan 640                             |       | Browse                 |
| General track   | a dot 1 / 20 - 30 econol double of DEAM - Add picture time<br>hange fps: 30000/1001 - V Add picture time<br>hange level: 4,1 - V Continually inse<br>M2TS muxing Blu-ray disk AVCHD -<br>1-21-0000#BDMV#STREAM_out#00003.m2ts<br>PCF-on-video-pidnew-audio-pesvbrvbv<br>AVC, "D#work#2012-01-21-0000#BDMV#STREAM#00003.m2ts<br>rk#2012-01-21-0000#BDMV#STREAM#00003.m2ts<br>rk#2012-01-21-0000#BDMV#STREAM#00003.m2ts<br>rk#2012-01-21-0000#BDMV#STREAM#00003.m2ts                                                                                                    | <ul> <li>AC2</li> <li>ing info</li> <li>art SPS/PPS</li> <li>disk Dem</li> <li>en=500</li> <li>W00003 m2ts",</li> <li>ts", track=4353</li> <li>track=4354</li> <li>ack_4353 ac3"</li> </ul> | n Rem<br>AR As<br>ux<br>fps=29.9 | Diaman E40<br>ove pulldown<br>: source   | mtSP: | Browse<br>S. track=411 |

6 "Start demuxing" to output the depression and m2ts files button  $\ref{2}$  Let patiently wait because it takes time to create.

In addition, the original m2ts file so significant burden to disk takes is recommended that you keep to the HDD.

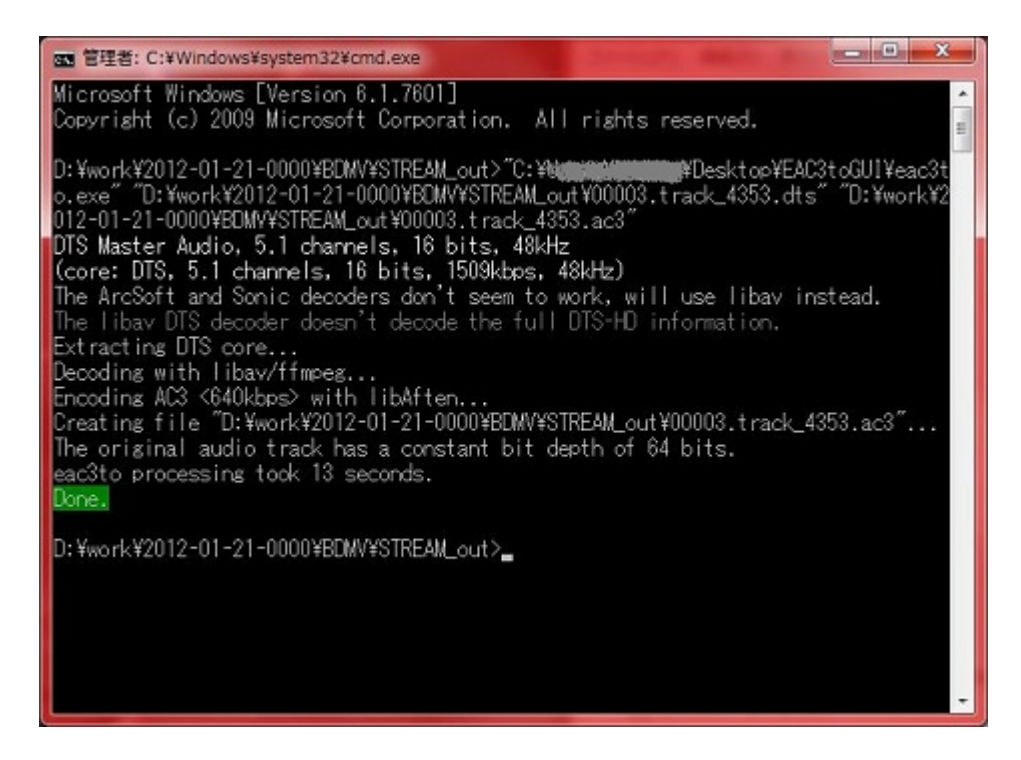

This I is the end.

After reads the output has been m2ts file in TMPGEnc Video Mastering Works 5, Please be encoded in the required format.